## G-MIS新規ユーザ登録申請説明書(1/4)

G-MISを利用して報告を行うためには、まずG-MISのユーザアカウントを取得する必要があります。
 以下のURL、または、右記のQRコードから「新規ユーザ登録申請」を行ってください。
 https://www.g-mis.mhlw.go.jp/user-Registration-Form

○ 厚生労働省および滋賀県の医療機能情報提供制度ホームページにも「新規ユーザ登録申請」ページへの リンクを掲載しています。

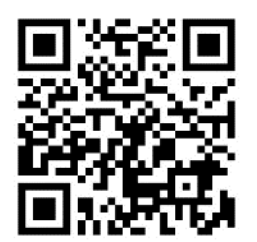

新規ユーザ登録申請URL

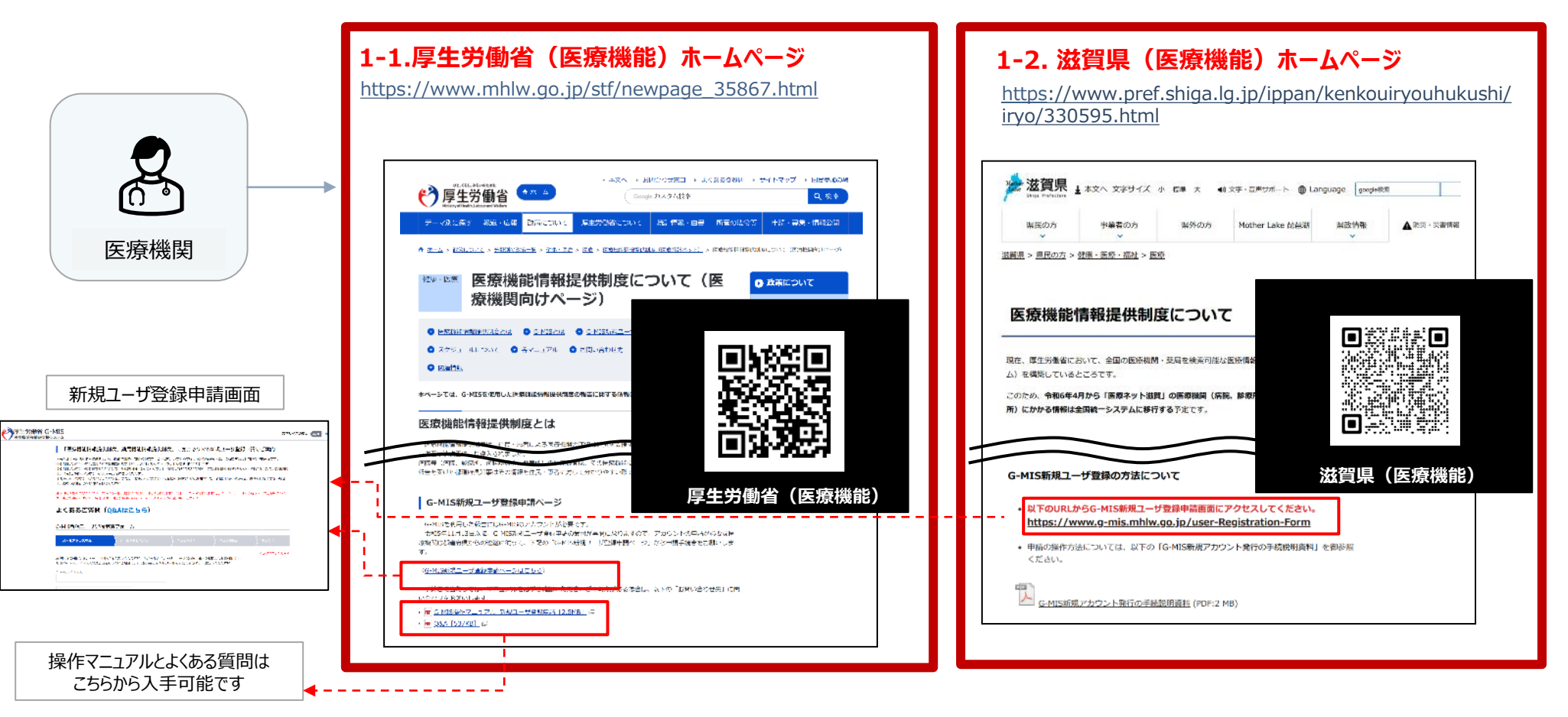

## G-MIS新規ユーザ登録申請説明書(2/4)

○「新規ユーザ登録申請」画面へ移行後、以下の流れで申請を行ってください。

| ①由書                                                                                                    | ●7年5歳(1 G-MIS<br>2004年7月1日2020                                                                                                    |
|----------------------------------------------------------------------------------------------------|----------------------------------------------------------------------------------------------------|
| (1)中<br>前<br>医療機関                                                                                                    | Construction     Construction     C |
|                                                                                                    | Alexandre C-MIS Arrowan CE T                                                                                                    |
|                                                                                                    |                                                                                                    |
| 【厚生労働省G-MIS専務局】新規ユージ登録申請 認証コードのご道絶<br>図、 Rを労働省 G-MIS専務局 (MIS専務局) 新規ユージ登録申請 認証コードのご道絶<br>(5) With (************************************                                                                 |                                                                                                    |
| [seleng_minut からのメールを受け取る構成は高くありません。これが開始である可能性の理由に<br>time/Jaka.ma/Auer/MontSender/Entry をご覧ください。]<br>変成コード<br>                                                                                       | 9577U,                                                                                                    |
| 2回二・そ支援的に、総要なよししていたべい。<br>2回火ールを支援の二部(いっします、当部に知って、本事論を空了してください。<br>このメールの支援のよう (4) 会別に申請が完了しない場合は、「認証コード」が実施となります。<br>来応となった場合は、総理コードを募発付していたださ、実理中感いたださますような問いいたしま<br>支ごのルールは送気部門のメールプドレスの各種に為れています。 | e,                                                                                                    |
|                                                                                                    |                                                                                                    |
|                                                                                                    | ↓ 次頁へつづく                                                                                                    |

- メールアドレスを入力し、「私はロボットではありません。」にチェックを 入れて、「確認」ボタンを押す。
- スカしたメールアドレスが正しいことを確認し、「認証メールを送信 する」をクリックする。
- ③ 厚生労働省G-MIS事務局(<u>helpdesk@gmis.mhlw.go.jp</u>) より認証コードがメールで連絡される。
- ④ メールに記載されている「認証コード」を申請画面に入力し、「認 証」をクリックする。

## G-MIS新規ユーザ登録申請(3/4)

|                                                                                                    |                                                                                                    | 前頁よりつづき                                                                                         |
|----------------------------------------------------------------------------------------------------|----------------------------------------------------------------------------------------------------|-------------------------------------------------------------------------------------------------|
|                                                                                                    | 受厚生労働省 G-MIS<br>素単純時時代3度にステム                                                                               | x794X0@# (11 大 (11))                                                                            |
|                                                                                                    | Ажал (аненесконская), женесконская себя, омот                                                              | ロルであっていってまた時間を、発展に利用する方」用いる手体を出てて、                                                              |
|                                                                                                    | よくあるご質問 (Q&Aはこちら)                                                                                          |                                                                                                 |
|                                                                                                    | G-MIS所規ユーザ登録中時フォーム                                                                                         |                                                                                                 |
|                                                                                                    | $s = 4.7$ E $_{1.7}$ (9.00 $s = -0.7$ E $_{1.7}$ (9.00                                                     | 98/163.0 43/26%C 20/27                                                                          |
|                                                                                                    | <ul> <li></li></ul>                                                                                        | 1000時期にならます<br>時間コード● 1時間前間の含れならびなく、発信コードを約り始ない場<br>時間、おりのないでください、入力する形のよ。毎時間のがまでで入力<br>してくたない。 |
|                                                                                                    | - <u>1982)</u><br>-40                                                                                      | - 他要到他回过<br>                                                                                    |
|                                                                                                    | ・ 注意通知: 対当時で入力してくたらい、 ・ 注意が支付加速度でいたのながすいただの「ジェー発行でいた」がないため、 ・ スカンレーくだかい、お知道がおいていたいがららい、 ・ 用が算用が見合いたくためい、   | ананы панталала (2004)<br>19-0 79 (20)<br>андиницияни                                           |
|                                                                                                    |                                                                                                    |                                                                                                 |
|                                                                                                    | 利用規約、プライバジ                                                                                                 | シーポリシー確認画面                                                                                      |
|                                                                                                    |                                                                                                    |                                                                                                 |
|                                                                                                    | 入力内容                                                                                                    | 確認画面                                                                                            |
|                                                                                                    |                                                                                                    |                                                                                                 |
|                                                                                                    | や 厚生労働省 G-MIS E 意識編書等項電力増少ステム                                                                              | X#94/A0\$# (85 <u>*</u> 107)                                                                    |
|                                                                                                    | G-MIS新規ユーザ登録中請フォーム                                                                                         |                                                                                                 |
|                                                                                                    | $(s - 1)^{2} F_{12} (289)$ $(s - 1)^{2} F_{12} (289)$                                                      | Anno Anno Anno Anno Anno Anno Anno Anno                                                         |
|                                                                                                    | **ホニージ室####がたてしました。 申請書号: APF-00001750                                                                     |                                                                                                 |
|                                                                                                    | 入力したメールプドレス向に売す通知メールを表示りしております。<br>部落有限による条約条、今回後年1月21日に、らんパスーゲ発行の展用メー                                     | 1.5210.FT.                                                                                      |
|                                                                                                    | 4.1. 2012 10 10 10 10 10 10 10 10 10 10 10 10 10                                                           |                                                                                                 |
| 1ーサ登録申請完了メール<br>(イメージ)                                                                                                    | 協会は単立でするからななどからなどなった。それが知られているか  なだなすのになかながなりたい。フライにある  (1)  のスペラインシュード  コード  コード  コード  コード  コード  コード  コード | 20032703.<br>UCC220                                                                             |
| 5 0 f 4 = сезонако изначани - наколакотако — 0 × .                                                                                                 | 4650/546                                                                                                   |                                                                                                 |
| Art-15 単入 31方40 単位22 代目 Auf Q R12375<br>2022/2014 (10) 15.37<br>厚を到着後 G-HIS幕信号 (info@g-mis.net)<br>使生気者(4-4-4)を載れ得え、一生気を得えてなく通知・調査号 + AFE X000000) | ##8<br>ジングル#R                                                                                              | 123001150                                                                                       |
|                                                                                                    | et haar mar die<br>contras die ve                                                                          | 3-37503<br>aufpenythans                                                                         |
| ブル病院 ご担当者様<br>18.ユーザ登録単語が広丁しました。                                                                                                    |                                                                                                    |                                                                                                 |
| 行身による東京市了から 1~2 遠間を日達に、G-MG ユーザ発行の第内メールが送られます。                                                                                                    |                                                                                                    |                                                                                                 |
| 調が巡みあっている場合、史に端間を寄する場合があります。子めご了来ください。<br>、ご人力頂いた申請内容は、本用丁通知メールではお送りしません。                                                                          | +                                                                                                    | 4                                                                                               |
| せの際は、お手元に申請内容をご用意していただくとスムーズに対応が可能です。<br>のメールは快速業用のメールでドレスから記録れれています。                                                                              |                                                                                                    |                                                                                                 |
| 電差いただいでも非常えてきませんのでご了事ください。<br>第を誤って登録したことにお気づきの場合、単時内容を確認されたい場合、その他ご不明点がある場合は、<br>の都選択者の選集報告機場研修所に「重要報知情報提供相供の自己にお思い合わせください。                       |                                                                                                    |                                                                                                 |
| 生労働ロケームページ(6巻進的県の2005境動されています)><br>男相岐場相後共有定<br>//www.mhkags.g/util.newgage_31667.ntml                                                             |                                                                                                    |                                                                                                 |
| 成何社會利益的形理<br>(F)                                                                                                    |                                                                                                    |                                                                                                 |

⑤「新規ユーザ登録申請」フォームから必要事項を入力する。
 ※項目の最初に「\*」マークがつく項目は入力必須項目です。
 未入力の場合、申請できません。
 (補足)

【機関コード】は、空白で申請してください。

【保険機関コード・助産所コード】は、 滋賀県番号(25)+点数表番号(医科1/歯科2/助産所0) +医療機関コード(7桁)の10桁の数字です。

【担当部署】がない場合は「なし」と記入してください。

- ⑥ 利用規約およびプライバシーポリシーを確認し、チェックボックスにチェックを入れて、「確認」をクリックする。
- ⑦ 入力内容確認画面が表示されるので、「申請する」をクリックする。
- ⑧ 申請確認完了画面が表示されるので、「申請内容をダウンロードする」をクリックし、ダウンロードファイルを必ず保管する。
- ⑨申請が完了すると、申請が完了したことを通知する「ユーザ登録申請 完了メール」が厚生労働省G-MIS事務局より送信される。
  - ※「ユーザ登録申請完了メール」は、申請が完了したことをお知らせ するメールです。アカウントが発行されるまでしばらくお待ちいただくよ うお願いいたします。

## G – M I S 新規ユーザ登録申請(4/4)

- 申請完了後、県担当者が申請内容の承認を行います。
- 県の承認後、G-MIS事務局で発行手続きが行われ、通常1~2週間程度でG-MISのアカウントが発行されます。

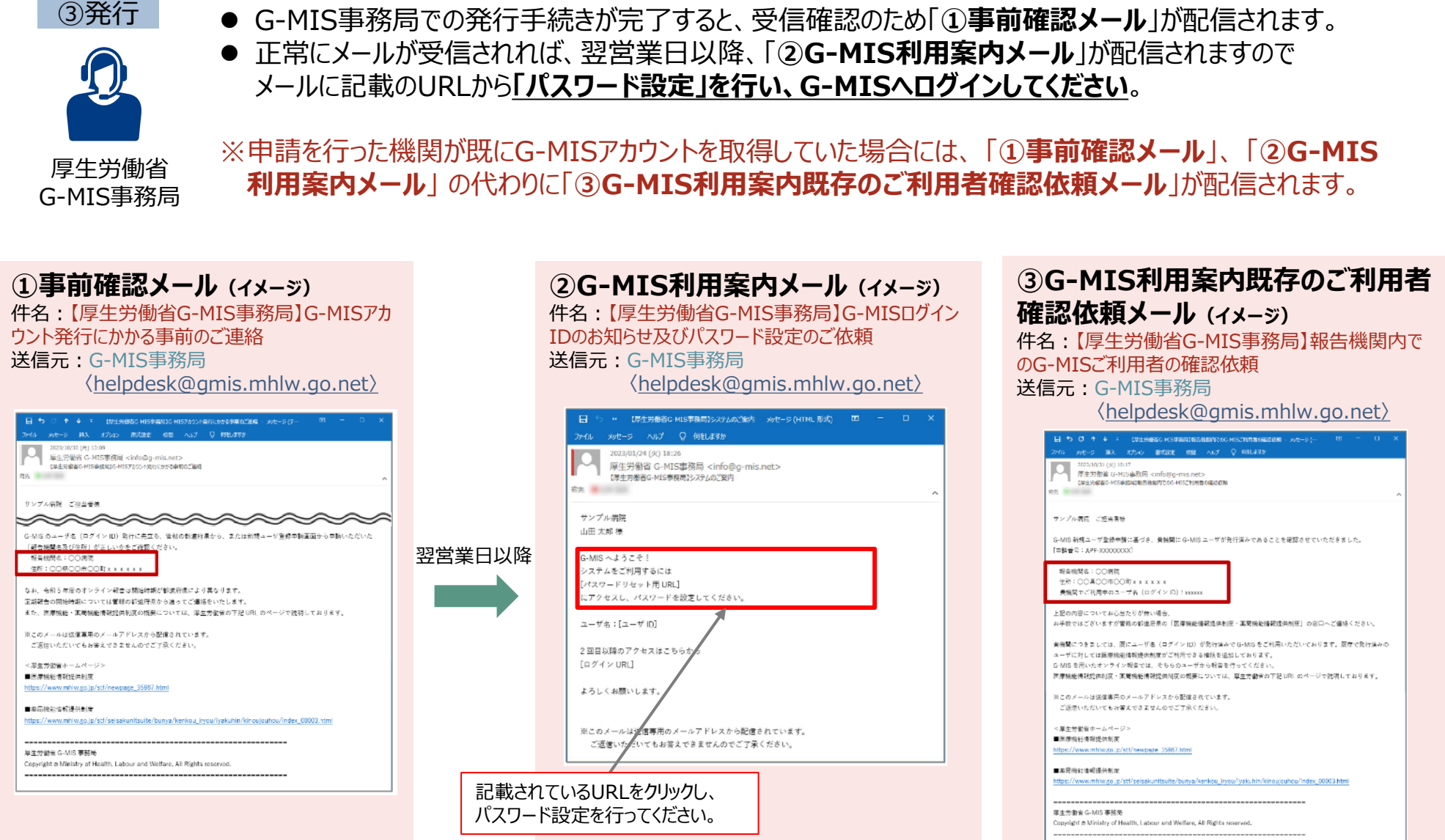